#### ПАМЯТКА ДЛЯ РОДИТЕЛЕЙ «Как записать ребенка на программу дополнительного образования через Госуслуги»

Войдите в Личный кабинет или зарегистрируйтесь на портале «Госуслуги».

Выберите параметр «Услуги», затем в разделе «Образование/Дети» перейдите во вкладку «Запись на программу дополнительного образования». Вы увидите краткую информацию о программах дополнительного образования. Нажмите кнопку «НАЧАТЬ».

Выберите *регион* — Челябинская область, *муниципалитет* - гор. округ Озерск, а затем *учебный год*, в течение которого ребенок планирует посещать кружок или секцию (выбираем – следующий уч. год 2025/26).

Система отобразит информацию о том, какие документы потребуются, как оплатить обучение и как организатор занятий сможет с Вами связаться.

Нажмите кнопку «ПЕРЕЙТИ К ЗАЯВЛЕНИЮ».

Для выбора программы обучения Вы можете воспользоваться системой фильтров. После того, как программы будут отфильтрованы, Вы сможете подробнее ознакомиться с теми, которые Вас больше заинтересуют.

У каждой программы будет своя страничка с описанием содержания программы, а также информация по количеству детей в группах, оплате и месту проведения занятий.

Когда определитесь с программой, нажмите кнопку «ВЫБРАТЬ ГРУППУ», а затем «ЗАПИСАТЬСЯ В ЭТУ ГРУППУ».

Укажите предположительную дату начала обучения и способ оплаты.

### ПАМЯТКА ДЛЯ РОДИТЕЛЕЙ «Как записать ребенка на программу дополнительного образования через Госуслуги»

Войдите в Личный кабинет или зарегистрируйтесь на портале «Госуслуги».

Выберите параметр «Услуги», затем в разделе «Образование/Дети» перейдите во вкладку «Запись на программу дополнительного образования». Вы увидите краткую информацию о программах дополнительного образования. Нажмите кнопку «НАЧАТЬ».

Выберите *регион* — Челябинская область, *муниципалитет* - гор. округ Озерск, а затем *учебный год*, в течение которого ребенок планирует посещать кружок или секцию (выбираем – следующий уч. год 2025/26).

Система отобразит информацию о том, какие документы потребуются, как оплатить обучение и как организатор занятий сможет с Вами связаться.

Нажмите кнопку «ПЕРЕЙТИ К ЗАЯВЛЕНИЮ».

Для выбора программы обучения Вы можете воспользоваться системой фильтров. После того, как программы будут отфильтрованы, Вы сможете подробнее ознакомиться с теми, которые Вас больше заинтересуют.

У каждой программы будет своя страничка с описанием содержания программы, а также информация по количеству детей в группах, оплате и месту проведения занятий.

Когда определитесь с программой, нажмите кнопку «ВЫБРАТЬ ГРУППУ», а затем «ЗАПИСАТЬСЯ В ЭТУ ГРУППУ».

Укажите предположительную дату начала обучения и способ оплаты.

#### ПАМЯТКА ДЛЯ РОДИТЕЛЕЙ «Как записать ребенка на программу дополнительного образования через Госуслуги»

Войдите в Личный кабинет или зарегистрируйтесь на портале «Госуслуги».

Выберите параметр «Услуги», затем в разделе «Образование/Дети» перейдите во вкладку «Запись на программу дополнительного образования». Вы увидите краткую информацию о программах дополнительного образования. Нажмите кнопку «НАЧАТЬ».

Выберите *регион* — Челябинская область, *муниципалитет* - гор. округ Озерск, а затем *учебный год*, в течение которого ребенок планирует посещать кружок или секцию (выбираем – следующий уч. год 2025/26).

Система отобразит информацию о том, какие документы потребуются, как оплатить обучение и как организатор занятий сможет с Вами связаться.

Нажмите кнопку «ПЕРЕЙТИ К ЗАЯВЛЕНИЮ».

Для выбора программы обучения Вы можете воспользоваться системой фильтров. После того, как программы будут отфильтрованы, Вы сможете подробнее ознакомиться с теми, которые Вас больше заинтересуют.

У каждой программы будет своя страничка с описанием содержания программы, а также информация по количеству детей в группах, оплате и месту проведения занятий.

Когда определитесь с программой, нажмите кнопку «ВЫБРАТЬ ГРУППУ», а затем «ЗАПИСАТЬСЯ В ЭТУ ГРУППУ».

Укажите предположительную дату начала обучения и способ оплаты.

## Отправьте заявление (подача электронной заявки НЕ РАВНА зачислению ребенка!!!!)

Отслеживать статус заявки можно в личном кабинете в разделе «Уведомления» во вкладке «Заявления».

После обработки заявки с Вами свяжется представитель образовательной организации: по телефону, в личном кабинете портала или по указанной электронной почте. После получения приглашения Вам необходимо подойти в организацию для предоставления всех заявительных документов!

Уважаемые родители, обратите внимание, что при электронной записи Вам может быть отказано по нескольким причинам:

-ошибки в документах;

- некорректное заполнение заявления;
- исправления;
- копия документов плохого качества;
- документ утратил силу;

- заявку подавал человек, не имеющий на это права;

- в кружке или секции нет вакантных мест, группа уже укомплектована в полном объеме;

- ребёнок не живёт и не учится в Озерске;

- есть противопоказания по здоровью;

- заявка в кружок отправлена повторно.

Уважаемые родители, если у вас возникают сложности при электронной записи ребенка на программу дополнительного образования, если есть вопросы, связанные с получением социального сертификата, вы можете обратиться к специалистам муниципального опорного центра по тел. 8(35130)28552 или по адресу: ул. Иртяшская, 1, ДТДиМ, каб.228.

# Отправьте заявление (подача электронной заявки НЕ РАВНА зачислению ребенка!!!!)

Отслеживать статус заявки можно в личном кабинете в разделе «Уведомления» во вкладке «Заявления».

После обработки заявки с Вами свяжется представитель образовательной организации: по телефону, в личном кабинете портала или по указанной электронной почте. После получения приглашения Вам необходимо подойти в организацию для предоставления всех заявительных документов!

Уважаемые родители, обратите внимание, что при электронной записи Вам может быть отказано по нескольким причинам:

-ошибки в документах;

- некорректное заполнение заявления;
- исправления;
- копия документов плохого качества;
- документ утратил силу;
- заявку подавал человек, не имеющий на это права;

- в кружке или секции нет вакантных мест, группа уже укомплектована в полном объеме;

- ребёнок не живёт и не учится в Озерске;
- есть противопоказания по здоровью;
- заявка в кружок отправлена повторно.

Уважаемые родители, если у вас возникают сложности при электронной записи ребенка на программу дополнительного образования, если есть вопросы, связанные с получением социального сертификата, вы можете обратиться к специалистам муниципального опорного центра по тел. 8(35130)28552 или по адресу: ул. Иртяшская, 1, ДТДиМ, каб.228.

### Отправьте заявление (подача электронной заявки НЕ РАВНА зачислению ребенка!!!!)

Отслеживать статус заявки можно в личном кабинете в разделе «Уведомления» во вкладке «Заявления».

После обработки заявки с Вами свяжется представитель образовательной организации: по телефону, в личном кабинете портала или по указанной электронной почте. После получения приглашения Вам необходимо подойти в организацию для предоставления всех заявительных документов!

Уважаемые родители, обратите внимание, что при электронной записи Вам может быть отказано по нескольким причинам:

-ошибки в документах;

- некорректное заполнение заявления;
- исправления;
- копия документов плохого качества;
- документ утратил силу;
- заявку подавал человек, не имеющий на это права;

- в кружке или секции нет вакантных мест, группа уже укомплектована в полном объеме;

- ребёнок не живёт и не учится в Озерске;
- есть противопоказания по здоровью;
- заявка в кружок отправлена повторно.

Уважаемые родители, если у вас возникают сложности при электронной записи ребенка на программу дополнительного образования, если есть вопросы, связанные с получением социального сертификата, вы можете обратиться к специалистам муниципального опорного центра по тел. 8(35130)28552 или по адресу: ул. Иртяшская, 1, ДТДиМ, каб.228.